# Evidencia absencií podľa výdajového terminálu

#### Ako to funguje...

1. V jedálni používate výdajový terminál VIS. Iný terminál od inej firmy nemožno použiť.

2. Každý stravník musí mať pridelený čip.

3. Obsluha programu Stravné **MUSÍ KAŽDY DEŇ** pred výdajom nahrať objednávky stravníkov do výdajového terminálu.

4. Každý stravník **MUSÍ** svoj odber jedla potvrdiť priložením svojho čipu k výdajovému terminálu (alebo čítačky terminálu) na mieste výdaja (výdajové okienko).

5. Obsluha programu Stravné **MUSÍ KAŽDY DEŇ** po výdaji nahrať dáta z výdajového terminálu späť do programu Stravné (tzv. "vyhodnotenie výdaja").

### Kedy sa zapíše stravníkovi absencia na daný deň:

- obsluha programu nahrala dáta do terminálu a po výdaji ich vyhodnotila späť do programu Stravné
- stravník mal objednanú stravu (a neodhlásil si ju)
- stravník sa neidentifikoval na výdajovom terminálu

#### Kedy sa nezapíše stravníkovi absencia na daný deň:

 obsluha programu nevyhodnotila dáta z výdajového terminálu späť do programu Stravné

#### PRETO...

Je bezpodmienečne nutné, aby mali všetci stravníci pridelený svoj čip a obsluha programu každý deň dôsledne nahrávala pred výdajom dáta do terminálu a po výdaji ich vyhodnotila späť do programu Stravné.

### Verzia programu

**Anotácia:** Funkcia pre evidenciu absencií podľa Výdajového terminálu je k dispozícii od verzie **Stravné 4.61h**.

V menu programu zvoľte: Program – Stav systému

| 🔀 Stav systému                                                                 | ×                                                |
|--------------------------------------------------------------------------------|--------------------------------------------------|
| Vlastnosti tabuľky Dátový slovník Formulár CPU,                                | pamäť a disk (Verzia programu) Ďalšie informácia |
| Číslo zákazníka: Nezadané                                                      |                                                  |
| Aplikácia: (S - Stravné 4.61h prosinec 2018) (S)                               | Verzia OS: Windows 6.02                          |
| X - Provis 1.68b (prosinec 2018) (S)<br>Y - Společné 1.68b (prosinec 2018) (S) | RunTime VFP: Run Time CZ                         |
|                                                                                | ✓ História inštalácií Zoznam staníc              |

Pokiaľ máte verziu 4.60 a nižší, kontaktujte Vzdialenú podporu VIS.

Pokiaľ máte verziu **4.61g** a nižší, vykonajte aktualizáciu programu. V menu programu zvoľte:

| Úpra <u>v</u> y | Nástroje Servis Program                                                                                                    |                                                                                     |
|-----------------|----------------------------------------------------------------------------------------------------|-------------------------------------------------------------------------------------|
| 2               | Plevádzkový <u>d</u> enník<br>Archí <u>v</u> zostáv<br><u>P</u> rotokoly o činnosti programu                                                       |                                                                                     |
|                 | Automatické akcie programu                                                                                                    |                                                                                     |
| - Výdaj         | Sp <u>u</u> stenie automatických akcií programu z menu<br>Spustenie/ukončenie aut. akcií <u>n</u> a pozadí program<br>Kontrala automatických akcií | ické akcie -                                                                        |
|                 | Archivacia                                                                                                    | ist. automatu                                                                       |
|                 | De <u>f</u> inícia pripojenia na internet                                                                                                    | emaily                                                                              |
| <b>.</b>        | Kontrola FTP<br>Definície Ma <u>i</u> lu<br><u>H</u> istória odoslaných mailov                                                                     | ty za obdobie                                                                       |
|                 | Terminály                                                                                                    | Ilás.stravnici                                                                      |
| 题·              | Nastavenie para <u>m</u> etrov terminálov<br>T <u>e</u> sty terminálov                                                                             | v konta Ol                                                                          |
|                 | Aktualizácia programu                                                                                                    | Načítanie doplnkov z Internetu                                                      |
|                 | Dianová <u>správa</u><br>Žiad <u>o</u> sť servisnej pomoci                                                                                         | Nacita <del>nie doplnku z <u>d</u>isku</del><br>Zobrazenie nainštalovaných doplnkov |

Po dokončení aktualizácií musíte mať verziu 4.61h.

### Prvotné nastavenie

Anotácia: tento krok sa vykoná len prvýkrát. V programu Stravné je nutné nastaviť Výdajový terminál.

Toto nastavenie zvyčajne vykonávajú servisný technici VIS. Kontaktujte vzdialenú podporu VIS.

Pokiaľ mate terminál EKO a chcete si jej nastaviť svojpomocne, postup je uvedený <u>TU</u>.

## Zápis dát do terminálu a ich vyhodnotenie

**Anotácia:** nevyhnutným krokom pre evidenciu absencií je komunikácia s Výdajovým terminálom.

Konkrétne umiestenie funkcií a tlačítek pre komunikáciu s terminálom je závislé na konkrétnom typu Vášho terminálu. V prípade nejasností Kontaktujte vzdialenú podporu VIS.

#### Všeobecne platí tento postup:

- 1. Vždy pred výdajom stravy použite funkciu pre zápis dát do terminálu.
- 2. Potom prebieha výdaj stravy stravníci sa identifikujú na výdajovom mieste.
- 3. Po skončenom výdaji použite funkciu pre vyhodnotenie dát z terminálu.

## Zápis dotácií

**Anotácia:** starostlivou evidencií vydanej stravy na Výdajovom terminálu je program pripravený na zápis dotácií.

Po vyhodnotenie dát z terminálu zapíšte stravníkom ich dotácie.

Stravník, ktorý mal prihlásenú stravu a neidentifikoval sa na výdajovom terminálu (t.j. neodobral si jedlo), **nemá na daný deň priznanú dotáciu**.

Pre zápis dotácií použite funkciu alebo tlačítko:

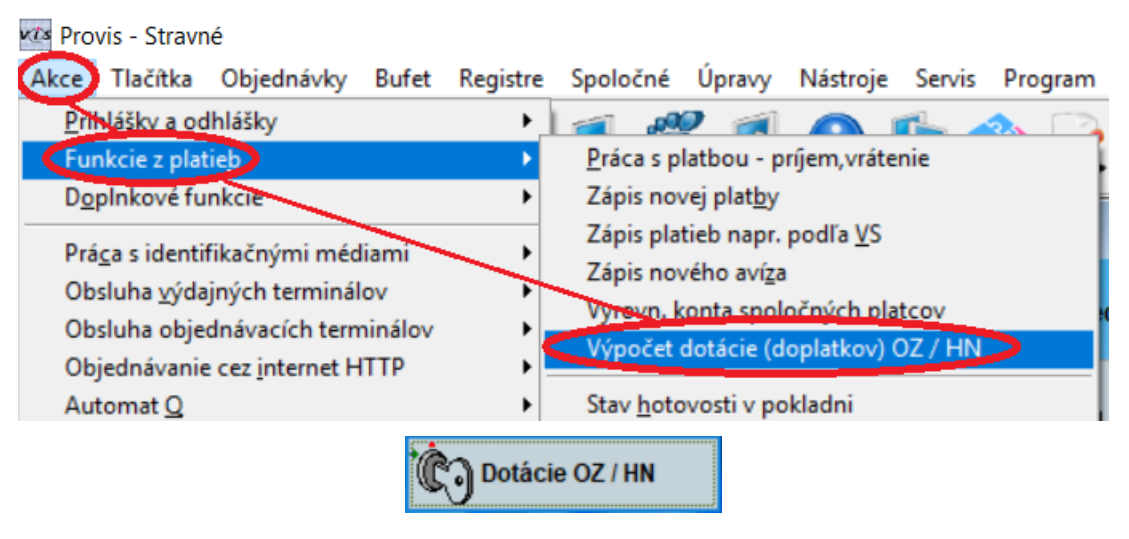

Kategória: ZS2S Žiaci ZŠ 2. st. Štátna dotácia: 1,20

| Ev.č. | Meno            | Dátum                                                                                                    | Vydané                                               | Cena jedál Dota                                              | ácia str. Do                                                 | oplatok str.                                                 | Nevyčerpané                                                 |
|-------|-----------------|----------------------------------------------------------------------------------------------------|------------------------------------------------------|--------------------------------------------------------------|--------------------------------------------------------------|--------------------------------------------------------------|-------------------------------------------------------------|
| 1 0   | Cimler Vladimír | 01.08.2019<br>02.08.2019                                                                                                    | ÁNO<br>ÁNO                                           | 1,59<br>1,59<br>1,59                                         | 1,20<br>1,20<br>1,20                                         | 0,39<br>0,39<br>0,20                                         | 0,00<br>0,00<br>0,00                                        |
|       |                 | 06.08.2019                                                                                                    | NIE                                                  | 1,59                                                         | 0,00                                                         | 1,59                                                         | 0,00                                                        |
|       |                 | 07.08.2019<br>08.08.2019<br>09.08.2019<br>12.08.2019<br>13.08.2019<br>14.08.2019<br>15.08.2019<br>16.08.2019<br>20.08.2019<br>21.08.2019<br>22.08.2019<br>23.08.2019 | ANO<br>ANO<br>ANO<br>ANO<br>ANO<br>ANO<br>ANO<br>ANO | 1,59<br>1,59<br>1,59<br>1,59<br>1,59<br>1,59<br>1,59<br>1,59 | 1,20<br>1,20<br>1,20<br>1,20<br>1,20<br>1,20<br>1,20<br>1,20 | 0,39<br>0,39<br>0,39<br>0,39<br>0,39<br>0,39<br>0,39<br>0,39 | 0,00<br>0,00<br>0,00<br>0,00<br>0,00<br>0,00<br>0,00<br>0,0 |
|       |                 | 26.08.2019<br>27.08.2019<br>28.08.2019<br>29.08.2019<br>30.08.2019                                                                                                   | ANO<br>ÁNO<br>ÁNO<br>ÁNO<br>ÁNO<br>ÁNO               | 1,59<br>1,59<br>1,59<br>1,59<br>1,59                         | 1,20<br>1,20<br>1,20<br>1,20<br>1,20                         | 0,39<br>0,39<br>0,39<br>0,39<br>0,39                         | 0,00<br>0,00<br>0,00<br>0,00<br>0,00                        |
|       |                 |                                                                                                    |                                                      | 34,98                                                        | 25,20                                                        | 9,78                                                         | 0.00                                                        |